# GIMP oktató: tippek kezdöknek

PCLinuxOS Magazine – 2021. szeptember

#### Írta: Meemaw

Mindig új GIMP oktató anyagokat keresek nektek! Nemrég, egy Davies Media Design nevű weblapra néztem be és találtam egy oktató videót "10 Things Beginners Need To Know" (10 dolog, amit a kezdőknek tudni kell). Noha régen írtam már egy cikket kezdőknek, de a GIMP azóta jelentősen megváltozott, és érdekes volt látni ezt a 10 dolgot. Ezek többségét már ismerned kell, de ha vannak kezdőink, összegzem nekik ezt a tízet.

**1.** Az első, amit a kezdőknek mondott, honnan töltsék le a GIMP-et: https://www.gimp.org/, de ezt már tudtuk. Amit mi tudunk és Ő talán nem, hogy a GIMP-et a saját PCLinuxOS tárolónkból megszerezhetjük. Hangsúlyozta, hogy a GIMP nyílt forrású és sosem szabad fizetni érte.

2. A következő, természetesen, a hogyan nyissunk meg képet. A legtöbb programban, majdnem mindig ez a Fájl → Megnyitás, ahol megkeresheted a megfelelő fájlt. A GIMP-nél behúzhatsz megnyitni szánt képet az eszköztárra és úgy is megnyílik. Ahogy lent láthatod, odahúztam egy képet az eszköztárra és megjelent egy fekete keret. Amikor elengedem az egérmutatót, a kép megnyílik a GIMP-ben.

A GIMP újabb változatában valószínűleg megjelenik egy ablak, kérdezve, hogy akarsz-e konvertálni egyes képeket a GIMP saját színprofiljára. Ajánlott!

**3.** Az eszközöket a hasonlóságuk alapján most már lehet csoportosítani. Szerintem, ez az újdonság a GIMP 2.10.18-óta van. A képeken a különbség, hogy balra az eredeti, jobbra pedig a csoportosított eszközök láthatóak.

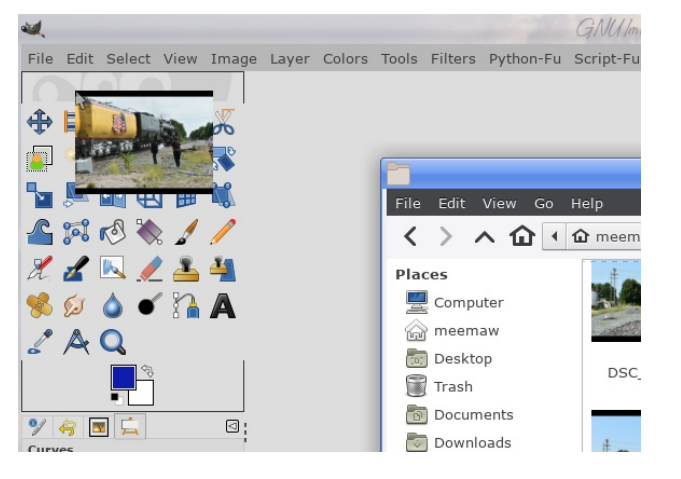

A csoportosított eszközöknél egy ikonra kattintva a csoport eszközeinek listája jelenik meg választásra.

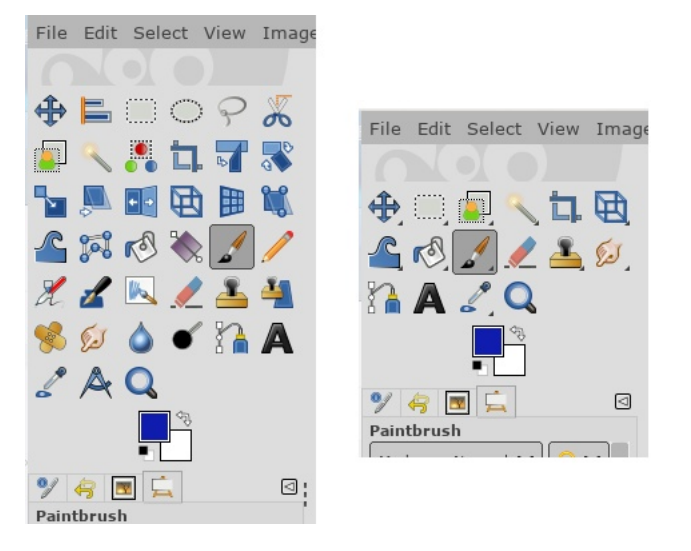

Csoportokat képezhetsz vagy bonthatsz a Beállítások ablakban a **Felhasználói felület** → **Eszköztár**-nál. Elég

az "Eszközcsoportok használata" kijelölőjére kattintani. Van beállító ablak is, ha más csoportosítás kell.

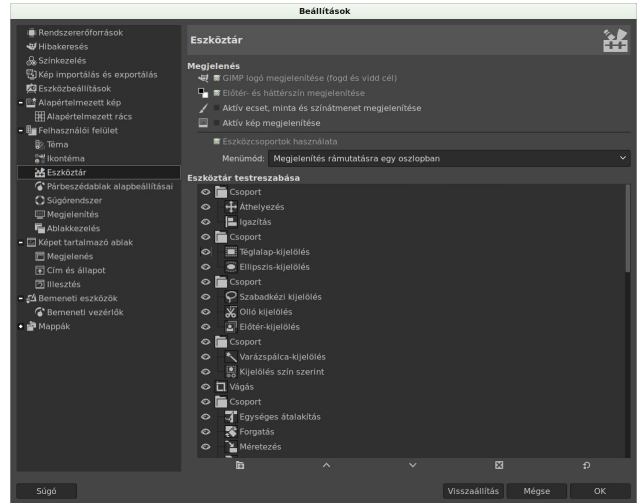

**4.** Egy másik dolog, amit már tudunk – a GIMP jól testre szabható. Válthatsz témát (sötét vagy világos) és alakíthatsz az eszközikonok megjelenésén. Változtatható az ikonméret. A Beállításoknál, ahol az ikon megjelenésén állítasz van egy csúszka, amivel az ikonméret változtatható. A Nézet ablakban az alapszín (háttér, amin a képed megjelenik) megváltoztatható. A Nézet  $\rightarrow$  Kitöltési szín menüre kattintva kiválasztható, hogy sötét, világos, téma színével azonos vagy választott szín legyen-e.

**5.** Emellett, az eszközöket te is átrendezheted. Bármely eszközt megnyithatsz, amire szükséged van, vagy bezárhatsz, ha nem használod. Ha azt szeretnéd, hogy az opciók a jobb oldalon legyenek és a bal oldalon CSAK az eszközikonok sorakozzanak, megoldható. Itt az eszközöket jobbra vittem, és keskenyebbre vettem az eszköztárat. Az eszközopciók a jobb felső sarokban vannak.

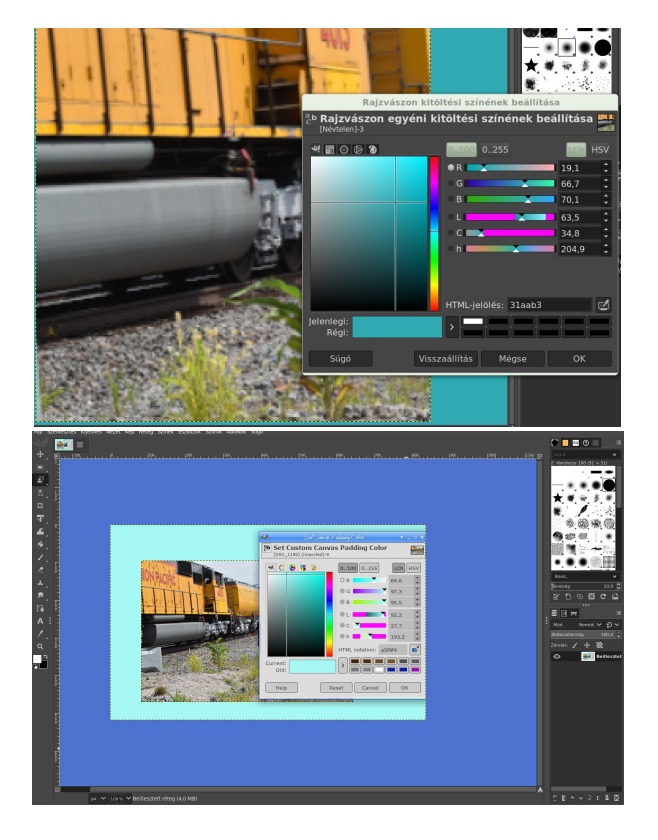

**6.** Az előző tippet követve, bezárhatod vagy leválaszthatod bármelyik eszközt. Egyszerűen kattints az apró bal nyílon a fül jobb szélénél és válaszd a Lap bezárás, a Lap leválasztása (amivel önálló ablaka lesz) vagy a Lap rögzítése ... opciót. Van még Lapstílus, ahol a nézet lehet Ikon és szöveg vagy kizárólag ikon, illetve Gombsor megjelenítése, ami elrejti az adott lap aljánál az

eszközöket. Például, ha a Rétegeknél a Gombsor megjelenítése elől kiveszed a jelölést, az Új réteg, Réteg másolás stb. eltűnik.

7.AGIMPrétegrendszertalkalmaz.Noha biztos alegtöbbentudjátokezt,akezdők

| I | 1 | Ecsetek menü                 | > |
|---|---|------------------------------|---|
|   |   | Lap hozzá <u>a</u> dása      | > |
| ľ | × | Lap <u>b</u> ezárása         |   |
|   | ▲ | Lap leválasztása             |   |
|   | 0 | Lap rögzítése a dokkablakhoz |   |
|   |   |                              |   |
|   |   | Elonezeti kep merete         | > |
|   |   | Lap <u>s</u> tílus           | > |
|   | • | Listanézet                   |   |
|   | • | <u>R</u> ácsnézet            |   |
|   | × | Gombsor megjelenítése        |   |
|   | Ð | Áthelyezés képernyőre        | > |

meg fogják tapasztalni, hogy a rétegek hasznossága olyasmi, amihez hozzá kell szokni. Rétegeket a Réteg párbeszédablakban lehet készíteni. A műved részeit különböző rétegeken elhelyezve könnyebb a alakításuk. Szöveget vagy másik képet rakva egy további rétegre, segíthet a műved kedved szerinti alakitásában.

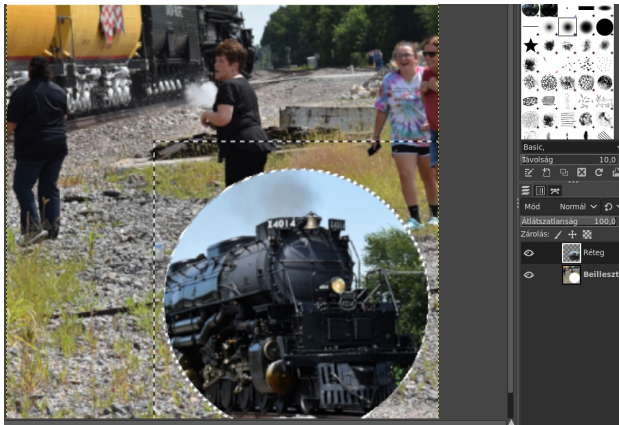

Igazából, amikor animációt készítesz, az egyes változtatásaidat új rétegre kell raknod. Másik réteget használva a dolgokat oda mozgathatod, ahová akarod vagy, ha hibázol, egyszerűen törölheted az azt tartalmazó réteget és újrakezdheted.

**8.** A képmódosító eszközök zöme a Színek menünél találhatóak. Igen tudom, hogy tucatnyi szűrő, kiterjesztés

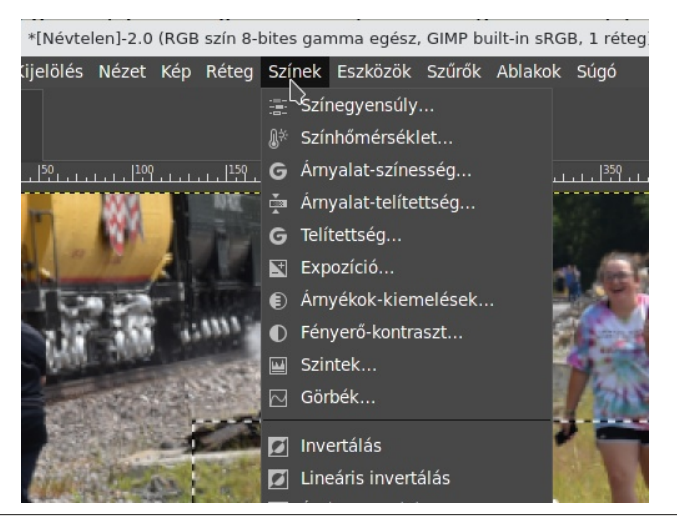

#### GIMP oktató: tippek kezdőknek

és egyéb eszköz van. Az álláspontja az, hogy amikor elkezdesz dolgozni egy képen, ennek a menünek egy vagy két elemével kezdve nagyon jó kiindulás egy csodálatos képhez.

**9.** Ha effektust akarsz adni a képhez, erre az eszközök a Szűrők menünél vannak. Készíthetsz mozaikot a képből (**Szűrők**  $\rightarrow$  **Torzítás**  $\rightarrow$  **Mozaik**), vagy bekeretezheted (**Szűrők**  $\rightarrow$  **Dekor**  $\rightarrow$  **Keret** hozzáadása) ahogy az a képen is látható. A szűrők menü lehetőségek tömegét rejti. Egyszerűen csak kísérletezned kell.

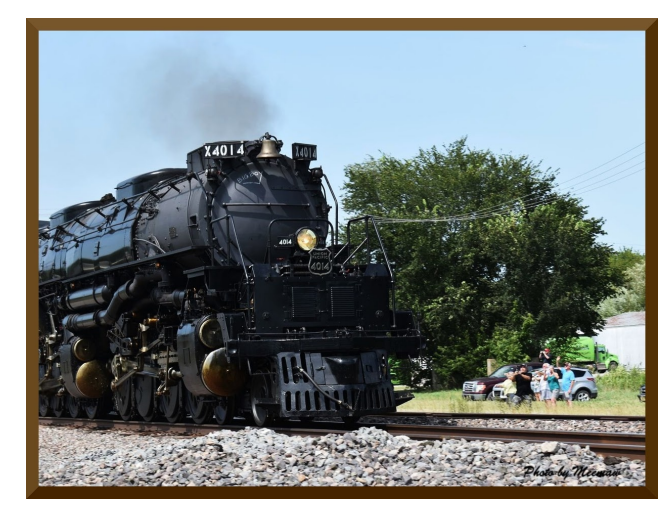

**10.** Mindenkor, amikor képpel dolgozol, időszakonként menteni kell és amikor végeztél, más képformátumba exportálhatod. Ha mentesz, a GIMP a saját .xcf fájlformátumában akar menteni. Ez jó, ha eddig tetszett a munkád, amin dolgoztál és valamiért be kell zárnod a GIMP-et valamilyen okból. Az .xcf formátum menti az összes rétegedet, így ott folytathatod, ahol abbahagytad. Amikor készen vagy, mentheted, de szükség lehet a műved **export**álására valamilyen más fájlformátumban, mint a jpg vagy a png. Mindkettő elérhető a Fájlmenüből.

**Bónusz!** Egy további tipp kezdőknek: The Heat Exhausted CrankyZombie-val beszéltem a PCLinuxOS-Talk-on a fórumon képek elhelyezéséről és láttam, hogy soknak a jobb alsó sarkánál az Ő neve szerepel. Azt mondta erről, "Készítettem erre ecsetet a GIMP-hez és

### GIMP oktató: tippek kezdőknek

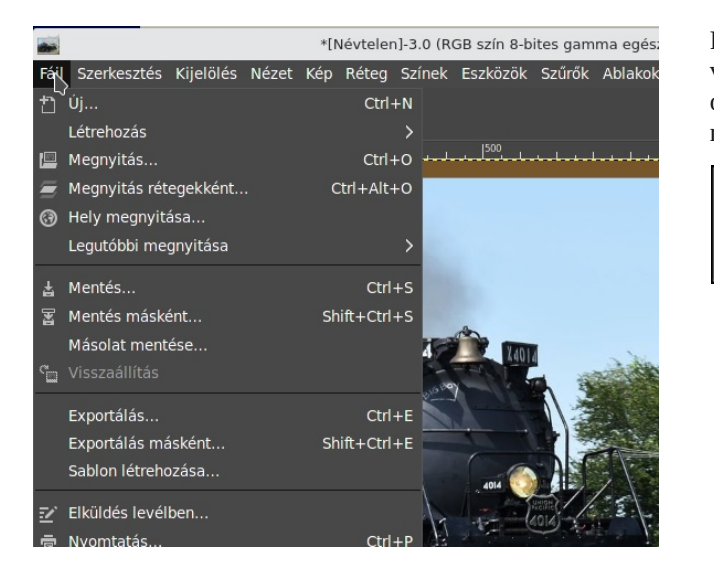

könnyen hozzá tudom adni." Ezért egy kicsit kísérletezni kezdtem a GIMP-ecsetek készítésével.

Készíts egy 250 px széles és magas új fájlt. A Speciális beállításoknál a Színséma Szürkeárnyalatos és a kitöltés legyen Fehér. Most nagyítsd ki és adj hozzá fekete szöveget (vagy tetszőleges színt).

Mentsd a /home/felhasználóneved/.config/GIMP/2.10/ brushes/ könyvtárba .gbr kiterjesztéssel. Az enyém MeemawPic.gbr.

Az ecsetek párbeszédben kattints az Ecsetek frissítésére. Most már ott lesz használatra készen. Ha használat során azt tapasztalod, hogy forog, menj az Ecsetek opcióihoz és kapcsold ki a dinamikát.

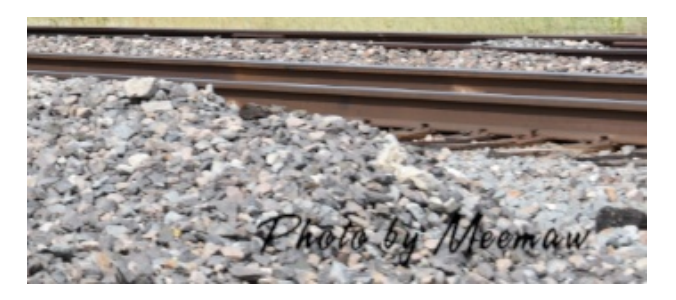

PCLinuxOS Magazine

Remélem, hogy mentek és megnézitek Michael Davies videóját. Sok más videó is van az oldalán és a YouTubeon. Ha te mindezt tudtad, nagyszerű, de én tanultam néhány dolgot megint.

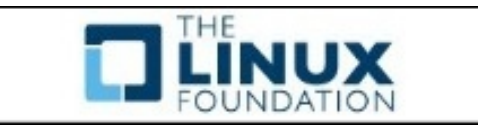

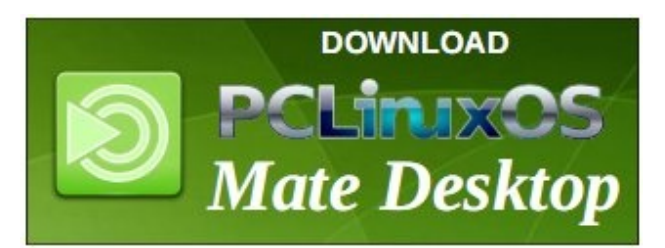

## **Screenshot Showcase**

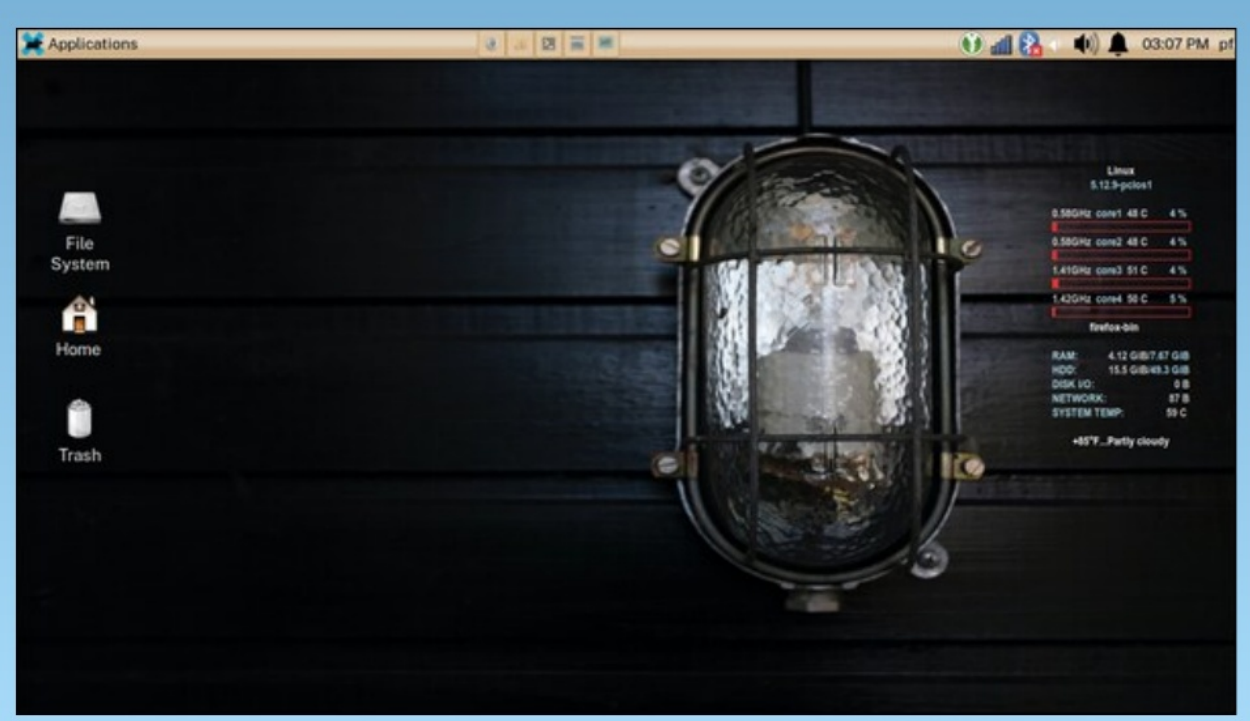

Posted by Yankee, on August 5, 2021, running Xfce.